### **Getting Ready to Import Contributions**

If you've never imported data into PowerBase before, you should look over the sections in the CiviCRM user manual that explain the concept and the procedure.

http://book.civicrm.org/user/current/common-workflows/importing-data/

This section covers contribution set-up. At the very end of the section is a short piece on importing contributions.

http://book.civicrm.org/user/current/contributions/setup/

PTP has made a screencast video on importing contacts. You can see it here:

http://www.youtube.com/watch?v=mpH04J9jeow&list=PL128E338D9F1EC6FF

### **Planning your Data Acquisition Strategy**

When you think about importing contribution data, there are several factors to consider.

### Is this import going to be repeated on a regular basis?

Here are some reasons that you might repeat a contribution import:

- because you are still using a legacy system like Salsalabs or Network for Good to collect your donations.
- ~ because the contributions are coming via regular direct deposit transactions from your bank.

If so, you should plan to create a standard .csv or spreadsheet file with headings that you can reuse for each import. This will make repeating your import process much easier.

### Are the contacts that made the contribution already in PowerBase?

### If not, you'll have to import the new contacts before importing the contributions.

While importing contacts, think about how you will match the contributions to this contact (person or organization). The easiest and <u>most reliable way</u> to make sure the match happens is to put an **external ID** on the contact and then use that contact external ID when importing the contributions later.

A **contact external ID**, **aka External Identifier**, is a field that you load with unique values so that you can import or export to another system. For example, if you're doing voter ID work, the contact external ID will contain a link to your voter files so that you can transfer data from the voter database to your PowerBase and vice versa. In the case of contributions, it might be a unique number, also known as a unique key, from the bank for the donor that's contributing or, if it's for a legacy fund

collection system, it might be the unique key that they use to identify the contact. If this is a one-time import, you can also assign an arbitrary unique value to the contact external ID. For example, use today's date combined with a sequence number. Using the date as part of the external ID will help ensure it doesn't overlap with anyone else's contact external ID.

# If the contacts are already in PowerBase, what data will you use to link the contribution to the contact?

As noted above, a reliable method for linking a contribution to a contact is to use a contact external ID. Equally reliable is to use the **internal contact ID aka CiviCRM ID aka Contact ID** but that can only be obtained from PowerBase, either by transcribing it into your file one by one, or by exporting the contacts and finding a way to match the contacts to the appropriate contribution records though some other means, such as your spreadsheet program. If you are setting up a monthly bank transfer file, and if you don't have a contact external ID available from the bank or credit union, then it will definitely be worth the effort to save and reuse the CiviCRM ID in your contribution import file.

If you don't have a contact external ID or the CiviCRM ID in your data, you will need the individual's first name and last name (in separate fields) or, if it's an organizational contribution, the organization name. As an alternative, you can use an email address. Since sometimes first names, last names or email addresses are not unique in your PowerBase, you can use combinations of them to achieve the match that you require. This assumes, of course, that you have these fields in your contribution import file. If you don't have these fields, or if names are combined into one field, you'll need to edit your import file before you try to import.

# Are all the contributions from people that you can identify or was it cash that was collected at an event?

If your import file includes cash donations where the donor was not tracked, you'll have to use a dummy contact to use to store this contribution history.

### **Importing Contributions**

First – make sure the contact is already in your system. If the contact is not already in your database, you can't import their contributions. This document won't cover importing contacts in detail. See the references above for details.

### **Getting Started**

Your contribution file must be in a Comma Separated Values (.csv) format, not in the default spreadsheet format.

#### Prepare a file with the data that you are bringing into your PowerBase.

This figure - *Table 1 List of Contribution Import Fields* - shows you which fields are required and recommended. The remaining fields are optional. If not all fields are in your dataset, "Contribution Status", for example, you'll have to add a column to your data and fill each row with the desired "Contribution Status" values.

#### Table 1 List of Contribution Import Fields

| Contribution Field    | Note                                                                                                    |
|-----------------------|----------------------------------------------------------------------------------------------------|
| Accounting Code       |                                                                                                    |
| AmountLabel           |                                                                                                    |
| Campaign ID           | Not the campaign name, but the campaign id associated with the name                                                                                                    |
| Cancel Date           |                                                                                                    |
| Cancel Reason         |                                                                                                    |
| Check Number          |                                                                                                    |
| Contact ID            | Sufficient by itself to match to contact                                                                                                    |
| Contribution Page     |                                                                                                    |
| Contribution Souræ    | Good place to put this system that this contribution came from; alternatively,<br>if you create a special batch identification for this import group, you can<br>retrieve them later if you need to delete them or otherwise repair your<br>imported reports |
| Contribution Status   | Highly RECOMMENDED – set to "Completed"                                                                                                    |
| Financial Type        | REQUIRED – must exactly match what's in PowerBase                                                                                                    |
| Currency              |                                                                                                    |
| Email                 | May be sufficient by itself depending on deduce rules and data content                                                                                                    |
| External Identifier   | Sufficient by itself to match to contact                                                                                                    |
| Fee Amount            |                                                                                                    |
| First Name            | Matches as part of name to contact                                                                                                    |
| Invoiœ ID             | Must be unique; can act as an external link for updating contribution records                                                                                                    |
| Is Pay Later          | Set to 1 if yes                                                                                                    |
| Last Name             | Matches as part of name to contact                                                                                                    |
| Net Amount            |                                                                                                    |
| Non-deductible Amount |                                                                                                    |
| Note                  |                                                                                                    |
| Payment Instrument    | RECOMMENDED                                                                                                    |
| Phone                 | May be sufficient by itself depending on dedupe rules and data content                                                                                                    |
| Pledge ID             |                                                                                                    |
| Pledge Payment        |                                                                                                    |
| Receipt Date          |                                                                                                    |
| Receive Date          | REQUIRED                                                                                                    |
| Soft Credit           | Requires identifying fields for the soft credit person: Contact ID, or External ID, or First Name, Last Name, Phone, Email, Street Address combinations.                                                                                                    |
| Street Address        | Depends on dedupe rules to match to contact                                                                                                    |
| Test                  | N/A                                                                                                    |
| Thank-you Date        |                                                                                                    |
| Total Amount          | REQUIRED (Format the data without dollar signs. Decimal points are ok)                                                                                                    |
| Transaction ID        | Must be unique; can act as an external link for updating contribution records                                                                                                    |

The import file <u>must</u> have some combination of fields to match to the contact as described above:

o contact external ID (sufficient by itself)

- o internal contact ID (sufficient by itself)
- o first name (matches as part of name)
- o last name (matches as part of name)
- o email address (may be sufficient by itself depending on dedupe rules and data content)
- phone (matches to primary phone)
- o street address (matches to primary)

PowerBase will use the default strict de-duping rule to match the contribution to the correct contact. It is beyond the scope of this document to cover de-dupe matching rules, but you can find some information in the CiviCRM manual here:

http://book.civicrm.org/user/current/common-workflows/deduping-and-merging/

You can't import these fields:

- Recurring contributions that are linked to a recurring contribution that has been set up to repeat.
- Memberships that are linked to contribution records
- In Honor of
- In Memory of
- Contribution price sets
- Quantity or Premium information

### Importing the Contribution Records

You'll find the "Import Contributions" link on the Contributions Menu of your PowerBase. When you select it, you'll see the screen in *Figure 1 First Import Setup Screen*.

| Import Contributions                                      |                                                                                                    |  |  |  |  |
|-----------------------------------------------------------|----------------------------------------------------------------------------------------------------|--|--|--|--|
| »1. Upload Data                                           | 2. Match Fields 3. Preview 4. Summary                                                                                                    |  |  |  |  |
| The Contribution Import Wiz<br>and must contain data need | rard allows you to easily upload contributions from other applications into CiviCRM. Files to be imported must be in the 'comma-separated-values' format (CSV)<br>ed to match the contribution to an existing contact in your CiviCRM database. 🛡                                                                                                    |  |  |  |  |
| Continue >> Cancel                                        |                                                                                                    |  |  |  |  |
| Import Data File *                                        | File format must be comma-separated-values (CSV).         Maximum Upload File Size: 8 MB                                                                                                    |  |  |  |  |
| Contact Type                                              | Individual OHousehold OOrganization     Select 'Individual' if you are importing contributions made by individual persons. Select 'Organization' or 'Household' if you are importing contributions made by contacts of that type. (NOTE:     Some built-in contact types may not be enabled for your site.)                                                                                                    |  |  |  |  |
| Import mode                                               | ● Insert new contributions                                                                                                    |  |  |  |  |
| Date Format Continue >> Cancel                            | <ul> <li>yyyy-mm-dd OR yyyymmdd (1998-12-25 OR 19981225) OR (2008-9-1 OR 20080901)</li> <li>mm/dd/yyy OR mm-dd-yy (12/25/98 OR 12-25-98) OR (9/1/08 OR 9-1-08)</li> <li>mm/dd/yyyy OR mm-dd-yyy (12/25/1998 OR 12-25-1998) OR (9/1/2008 OR 9-1-2008)</li> <li>Month dd, yyyy (December 12, 1998)</li> <li>dd-mon-yy OR dd/mm/yy (25-Dec-98 OR 25/12/98)</li> <li>dd/mm/yyyy (25/12/1998) OR (1/9/2008)</li> </ul> |  |  |  |  |
|                                                           | Access Kevs: 愿                                                                                                    |  |  |  |  |

#### Figure 1 First Import Setup Screen

Check the highlighted fields to make sure they are set correctly to match your data. Click on "Browse" to bring up a window that allows you to find the import file on your computer. Once selected, hit the "Continue >>" button.

**Note** – if you've already imported this type of contribution data before, and if you've saved the mapping list, you'll see an option at the bottom of the page which allows you to retrieve your mapping list and re-use it. That's a good thing because it makes the next page go quickly the next time around, but only if the table's field layout is in the same order as the prior import.

The next couple of screens show the second step with different import files.

| Import Contributions                                                                                                    |                     |                     |                                                                                 |  |  |
|----------------------------------------------------------------------------------------------------|---------------------|---------------------|---------------------------------------------------------------------------------|--|--|
| √1. Upload Data <b>&gt;2. Match Fields</b> 3. Preview 4. Summary                                                                                                    |                     |                     |                                                                                 |  |  |
| Match Fields (step 2 of 4)                                                                                                    |                     |                     |                                                                                 |  |  |
| Review the values shown below from the first 2 rows of your import file and select the matching CiviCRM database fields from the drop-down lists in the right-hand column. Select '- do not import -' for any columns in the import file that you want ignored.<br>If you think you may be importing additional data from the same data source, check 'Save this field mapping' at the bottom of the page before continuing. The saved mapping can then be easily reused the next time data is imported. |                     |                     |                                                                                 |  |  |
| << Previous Continue >>                                                                                                    | Cancel              |                     |                                                                                 |  |  |
| Column Headers                                                                                                    | Import Data (row 2) | Import Data (row 3) | Matching CiviCRM Field                                                          |  |  |
| External Identifier (match to contact)                                                                                                    | 6234                | 8277                | External Identifier (match to contact) * v                                      |  |  |
| - do not import -                                                                                                    | IN                  | IN                  | - do not import -                                                               |  |  |
| Transaction ID                                                                                                    | 30849               | 30848               | - do not import -                                                               |  |  |
| - do not import -                                                                                                    | 6234                | 8277                | Contribution Type *<br>Currency<br>Email (match to contact) *                   |  |  |
| Receive Date                                                                                                    | 6/5/2012            | 6/5/2012            | Fee Amount<br>First Name (match to contact) *                                   |  |  |
| Net Amount                                                                                                    | 100                 | 100                 | Is Pay Later<br>Last Name (match to contact) *<br>Net Amount                    |  |  |
| - do not import -                                                                                                    | CCI Gift            | CCI Gift            | Non-deductible Amount<br>Note<br>Payment Instrument<br>Phone (match to contact) |  |  |
| - do not import -                                                                                                    | C3G                 | C3G                 | Pledge D<br>Pledge Payment<br>Receipt Date                                      |  |  |
| - do not import -                                                                                                    | Other               | Other               | Receive Date<br>Soft Credit v                                                   |  |  |
| - do not import -                                                                                                    | OTHER               | OTHER               | - do not import -                                                               |  |  |

#### Figure 2 Second Import Screen

PowerBase will show you the column headings from your import file and the related data from the first two records. This helps you with the matching process. When you are in the matching phase, you'll go row by row and assign a PowerBase field to each column of your data that will be imported.

| Import Contributions                              |                                                                    |                                            |                                             |            |                                   |
|---------------------------------------------------|--------------------------------------------------------------------|--------------------------------------------|---------------------------------------------|------------|-----------------------------------|
| √1. Upload Data                                   | »2. Match Fields 3. Prev                                           | view 4. Summary                            |                                             |            |                                   |
| Match Fields (step                                | 2 of 4)                                                            |                                            |                                             |            |                                   |
| Deview the volume also                            | we halow from the first 0 rows                                     | of your import file and cal                | act the motohing CiviCDM database field     | a fram tha | dran down lists in the right band |
| column. Select '- do no                           | it import -' for any columns in th                                 | e import file that you want                | t ignored.                                  | s nom me   | drop-down lists in the right-hand |
| If you think you may be<br>mapping can then be e  | importing additional data from<br>easily reused the next time data | the same data source, cl<br>a is imported. | neck 'Save this field mapping' at the botto | m of the p | age before continuing. The saved  |
| <- Previous Co                                    | ntinue >> Cancel                                                   |                                            |                                             |            |                                   |
| Column Headers                                    | Import Data (row 2)                                                | Import Data (row 3)                        | Matching CiviCRM Field                      |            |                                   |
| Donor first name                                  | J                                                                  | Minkolla                                   | First Name (match to contact) *             | ~          |                                   |
| Donor last name                                   | C <b>arin</b>                                                      | Pigeo                                      | Last Name (match to contact) *              | ~          |                                   |
| Donor cardholder name                             |                                                                    |                                            | - do not import -                           | ~          |                                   |
| Donor email address                               | @gmail.com                                                         | @gmail.com                                 | Email (match to contact) *                  | ~          |                                   |
| Donor address 1                                   |                                                                    |                                            | Street Address (match to contact)           | ~          |                                   |
| Donor city                                        | Camarillo                                                          | Omaha                                      | - do not import -                           | ~          |                                   |
| Donor state                                       | CA                                                                 | NE                                         | - do not import -                           | ~          |                                   |
| Donor zip                                         | 93012                                                              | 68154                                      | - do not import -                           | ~          |                                   |
| Donor country                                     | US                                                                 | US                                         | - do not import -                           | ~          |                                   |
| Donation amount                                   | 20.00                                                              | 20.00                                      | Total Amount *                              | ~          |                                   |
| Donation Status                                   | Completed                                                          | Completed                                  | Contribution Status                         | ~          |                                   |
|                                                   |                                                                    |                                            | - do not import -                           | ~          |                                   |
| Date                                              | 1/15/2013                                                          | 1/15/2013                                  | Receive Date                                | ~          |                                   |
| Contribution Type                                 | Donation                                                           | Campaign Contribution                      | Contribution Type *                         | ~          |                                   |
| Save this field mapping       Continue     Cancel |                                                                    |                                            |                                             |            |                                   |

#### Figure 3 Second Import Screen Completed

When your matching is completed, the screen will look like the one in *Figure 3 Second Import Screen Completed.* If you know you will be importing a dataset just like this one in the future, you can "Save the field mapping" by ticking the appropriate box and entering a name. When you are done with the page, click "Continue >>". PowerBase will verify your data for some errors and if it passes, you'll get to the next screen which allows you to import the contributions.

| Import C                      | mport Contributions |                                                                   |                               |                                        |                                     |
|-------------------------------|---------------------|-------------------------------------------------------------------|-------------------------------|----------------------------------------|-------------------------------------|
| √1. Upload                    | Data                | √2. Match Fields »3                                               | 3. Preview 4. Summary         |                                        |                                     |
| Preview (st                   | tep (               | 3 of 4)                                                           |                               | -                                      |                                     |
|                               |                     |                                                                   |                               |                                        |                                     |
| The informat<br>Click 'Import | ion b<br>Now        | elow previews the results of in<br>' if you are ready to proceed. | nporting your data in CiviCRM | . Review the totals to ensure that the | ey represent your expected results. |
|                               |                     |                                                                   |                               |                                        |                                     |
| << Previo                     | bus                 | Import Now >> Cance                                               |                               |                                        |                                     |
| Total Rows                    | 3                   | Total rows (contribution records                                  | i) in uploaded file.          |                                        |                                     |
| Valid Rows                    | 3                   | Total rows to be imported.                                        |                               |                                        |                                     |
| Column Head                   | lers                | Import Data (row 2)                                               | Import Data (row 3)           | Matching CiviCRM Field                 |                                     |
| Donor first na                | me                  | James                                                             | Minim                         | First Name (match to contact)          |                                     |
| Donor last nar                | ne                  | C:,                                                               | Pierre                        | Last Name (match to contact)           |                                     |
| Donor cardho                  | lder n              | ame J                                                             | Minister                      | - do not import -                      |                                     |
| Donor email a                 | ddres               | s @gmail                                                          | l.com                         | Email (match to contact)               |                                     |
| Donor addres                  | s 1                 |                                                                   |                               | Street Address (match to contact)      |                                     |
| Donor city                    |                     | Camarillo                                                         | Omaha                         | - do not import -                      |                                     |
| Donor state                   |                     | CA                                                                | NE                            | - do not import -                      | _                                   |
| Donor zip                     |                     | 93012                                                             | 68154                         | - do not import -                      |                                     |
| Donor country                 | '                   | US                                                                | US                            | - do not import -                      |                                     |
| Donation amo                  | unt                 | \$20.00                                                           | \$20.00                       | Total Amount                           |                                     |
| Donation State                | IS                  | Completed                                                         | Completed                     | Contribution Status                    |                                     |
|                               |                     |                                                                   |                               | - do not import -                      |                                     |
| Date                          |                     | 1/15/2013                                                         | 1/15/2013                     | Receive Date                           |                                     |
| Contribution T                | уре                 | Donation                                                          | Campaign Contribution         | Contribution Type                      |                                     |
| << Previo                     | ous                 | Import Now >> Cance                                               | el                            |                                        |                                     |

#### Figure 4 Third Screen - Review and Import

If this screen looks good, you can click "Import Now>>" to bring the contribution data in.

| Import Contributions                                                                                                    |   |                                                                                                    |  |  |
|----------------------------------------------------------------------------------------------------|---|----------------------------------------------------------------------------------------------------|--|--|
| √1. Upload Data √2. Match Fields √3. Preview <b>»4. Summary</b> Summary (step 4 of 4)                                                                                                    |   |                                                                                                    |  |  |
| Import has completed successfully. The information below summarizes the results.<br>CiviCRM has detected invalid data and/or formatting errors in one record. This record has not been imported.<br>You can Download Errors. You may then correct them, and import the new file with the corrected data. |   |                                                                                                    |  |  |
| Done                                                                                                    |   |                                                                                                    |  |  |
| Total Rows                                                                                                    | 3 | Total rows (contribution records) in uploaded file.                                                        |  |  |
| Invalid Rows (skipped)                                                                                                    | 1 | Rows with invalid data in one or more fields. These rows have been skipped (not imported). Download Errors |  |  |
| Records Imported                                                                                                    | 2 | Total number of rows imported successfully.                                                                |  |  |
| Done                                                                                                    |   |                                                                                                    |  |  |

#### Figure 5 Fourth Screen - the Import Results

Once you complete the import, you get a screen with the results. If all the contribution data was entered correctly and matched a contact, all of the rows will go in. If there is an error on the row, it will show it as Invalid Row (skipped). Click on the "Download Errors" button to get a copy of your file with only the offending rows. A new column is added that holds an error message for the row. In this case, we didn't have a match on the contact in the contribution import table. We'll have to add the contact, then reimport the contribution. Since it's only one contribution, we may opt to add the contribution manually after we create the Individual contact record.